Version 1.1.0 29 November, 2024

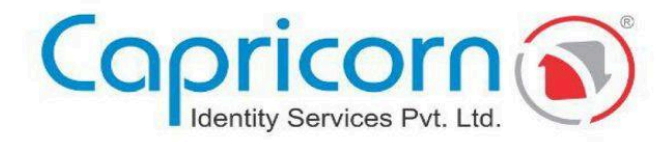

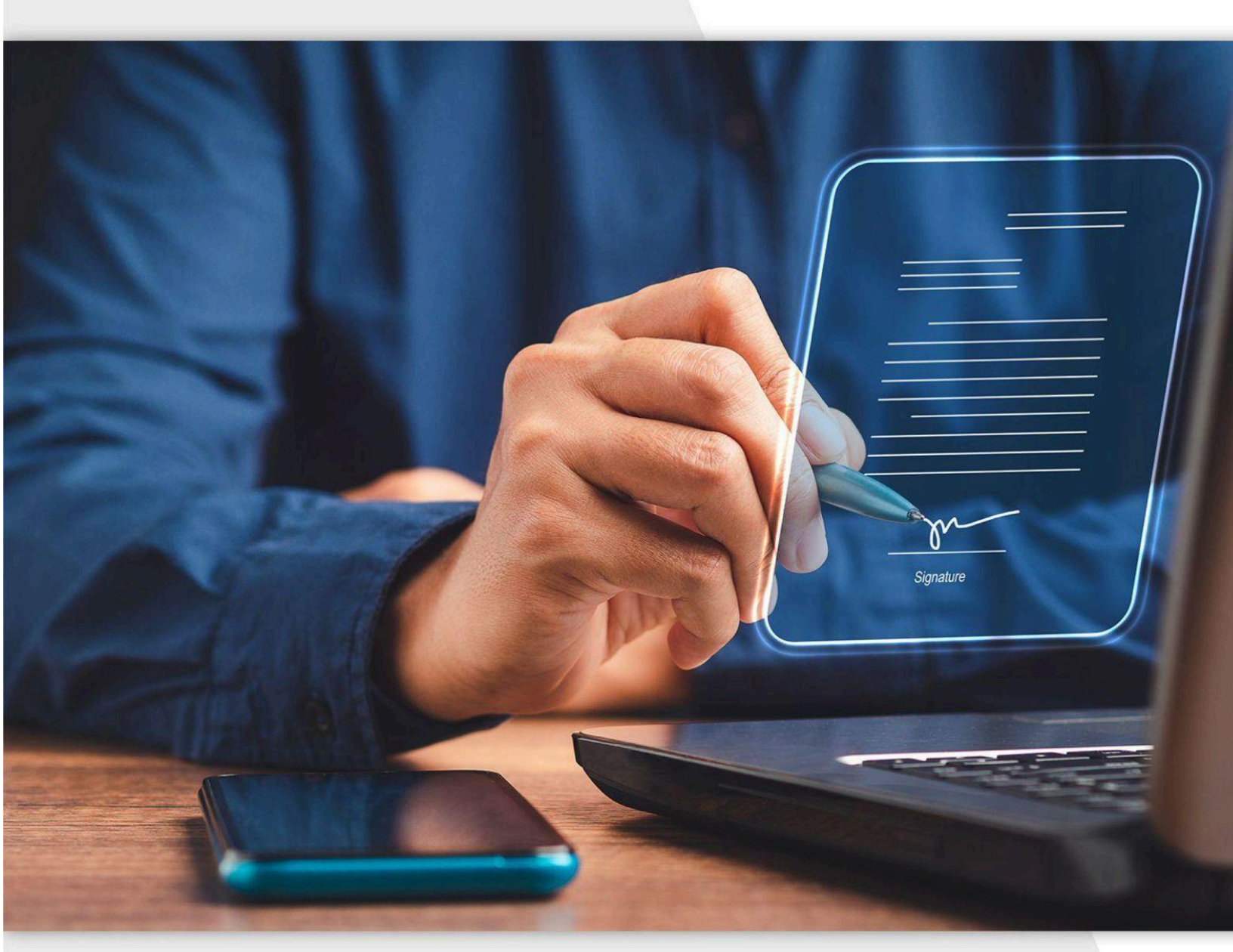

## **Gov Authorized** Signatory Approval Procedure

Capricorn Identity Services Pvt. Ltd. Licensed Certifying Authority (CA) under IT Act, 2000.

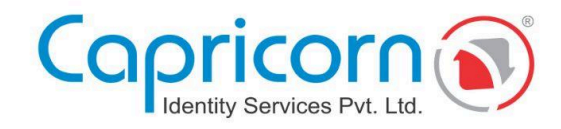

## **GOVT. AUTHORIZED SIGNATORY APPROVAL PROCEDURE**

Navigate to the **Capricorn website** and select the '**LOGIN**' option to do ORG/GOV Authorized Signatory Approval.

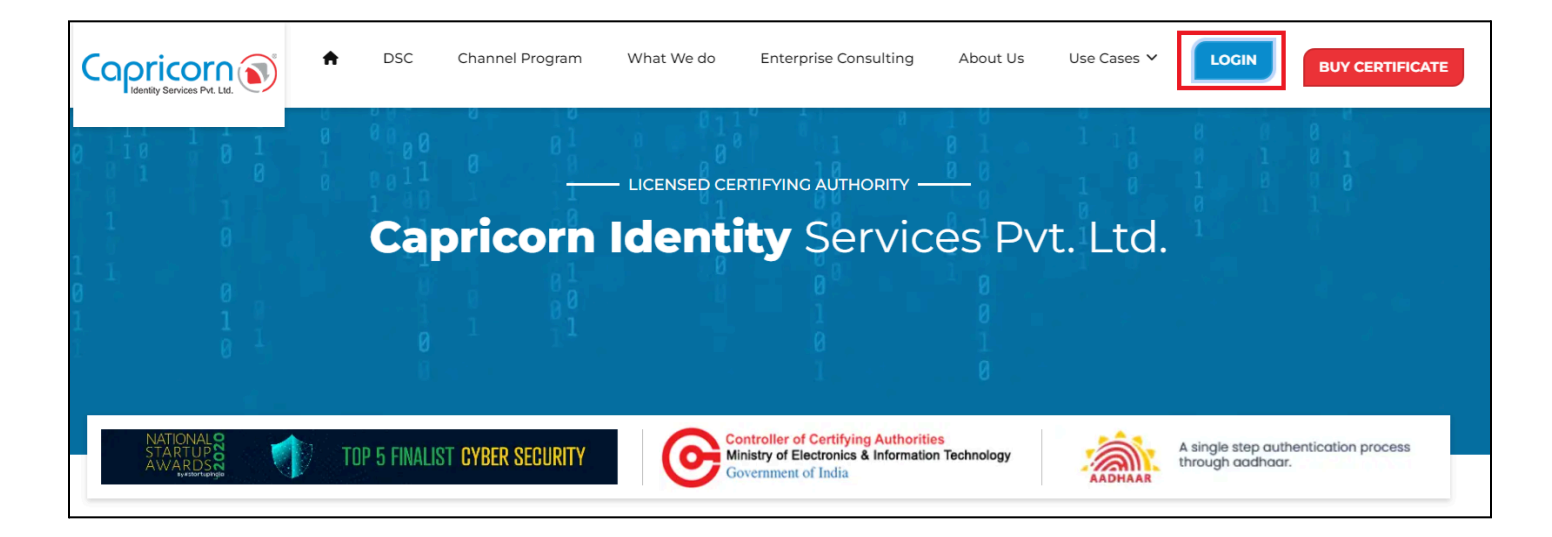

Authorized Signatories of ORG/GOV can log in to access their e-KYC dashboard.

|                                                                | Repository Download DSC Login BUY CERTIFICATE |
|----------------------------------------------------------------|-----------------------------------------------|
| Enroll, Track and Manage your Digital<br>Signature Certificate | CUSTOMER LOGIN                                |
| Choose From Variety Of DSC Usage                               | Enter your kyc and pin to access your account |

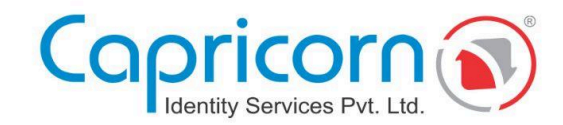

In the dashboard, locate and select 'Enable Permission. ' This will send an email to your authorizing person asking for permission to do signatory approval.

| Copricon S                               |                      |                                                        | f Reposi                   | itory Downloa       | Well Done!<br>Email has been sent to<br>notify authroized pers<br>permission. | o sk 118070@gmail.com to<br>ion for approval |
|------------------------------------------|----------------------|--------------------------------------------------------|----------------------------|---------------------|-------------------------------------------------------------------------------|----------------------------------------------|
| Hey, Test Person                         |                      |                                                        |                            |                     | ок<br>Logout 🕀                                                                | Cancel                                       |
| Stay Updated On your Certificate Status  |                      |                                                        |                            |                     |                                                                               |                                              |
| Applicants List (employees pending for a | ipproval)            |                                                        |                            |                     |                                                                               |                                              |
| Employees                                |                      |                                                        |                            | Enable P            | ermission                                                                     |                                              |
| Name / EmployeeID                        | Email / Mobile / PAN | Certificate                                            | Status                     | Action              |                                                                               |                                              |
| Test Employee Person<br><i>OO15</i>      | C: 9199XXXXXX        | Class - 3 Sign valid for 2 Year DSC . (COV, Paperless) | Signatory Approval Pending | Permission Disabled |                                                                               |                                              |

The authorized person linked to the authorized signatory will receive a confirmation email. The authorizing person will receive an email containing two options:

- If you wish to enable signatory permission (Enable Permission)
- If you want to disable signatory permission (Disable Permission)

|   | Confirmation for Signatory Permission Index ×                                                                                           |                        |   |   | ₽ | Ľ |
|---|----------------------------------------------------------------------------------------------------|------------------------|---|---|---|---|
| • | Capricorn Identity Services Pvt. Ltd. «no-reply@certificate.digital»<br>to me *                                                         | 4:37 PM (1 minute ago) | ☆ | ٢ | ¢ | : |
|   | Dear Authorizing Person                                                                                                    |                        |   |   |   |   |
|   | This is an online confirmation for the authorized signalory of the organization as per our records.                                     |                        |   |   |   |   |
|   | Details of the Signatory:                                                                                                    |                        |   |   |   |   |
|   | Name : Test Person                                                                                                    |                        |   |   |   |   |
|   | Organization Name : Green Flag Energies                                                                                                 |                        |   |   |   |   |
|   | Department :                                                                                                    |                        |   |   |   |   |
|   | Position/Designation : Senoir                                                                                                    |                        |   |   |   |   |
|   |                                                                                                    |                        |   |   |   |   |
|   | We confirm that:                                                                                                    |                        |   |   |   |   |
|   | The above employee is alive and serves as an authorized signatory of the organization.                                                  |                        |   |   |   |   |
|   | He/She is authorized to approve the signatures of other employees in the department and the organization.                               |                        |   |   |   |   |
|   | The details provided are accurate to the best of our knowledge.                                                                         |                        |   |   |   |   |
|   |                                                                                                    |                        |   |   |   |   |
| • | If you wish to enable signatory permission, click the link below:                                                                       |                        |   |   |   |   |
|   | https://secure2x.certificate.digital/web/signatory/enable/?param=8WI05/9y88Qu3oMgT6PwQMDohrMTvD/5                                       |                        |   |   |   |   |
|   |                                                                                                    |                        |   |   |   |   |
|   | tryou wish to disable signatory permission, click the link below. (2)                                                                   |                        |   |   |   |   |
|   | https://securezx.centilicate.digital/web/signatory/disable/2param=8WIU5Isy88R594CPP21M4vJkn4rpJlowL                                     |                        |   |   |   |   |
|   | We thank you for patronizing Capricorn CA.                                                                                              |                        |   |   |   |   |
|   | For further assistance, please visit www.certificate.digital, email us at support@certificate.digital, or call us at +91 11 614 00 000. |                        |   |   |   |   |
|   |                                                                                                    |                        |   |   |   |   |
|   | Best Regards,                                                                                                    |                        |   |   |   |   |

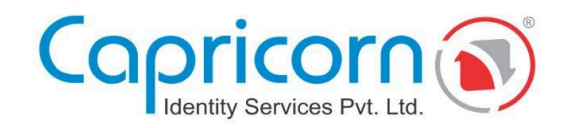

Upon clicking the **Enable** Permission link, the details of the authorized signatory will be visible.

To complete the process, click the Enable button.

| rder ID: OR314212715                    | Created on: Nov 28, 2024 12:58 PM                                   |
|-----------------------------------------|---------------------------------------------------------------------|
| ignatory Details                        |                                                                     |
| Signatory Name                          | TEST PERSON                                                         |
| Email                                   | test@test.oi 💿                                                      |
| Mobile                                  | 91 <b>99XXXXXXXX (</b>                                              |
| confirm that:                           |                                                                     |
| he above employee is alive and serve    | s as an authorized signatory of the organization.                   |
| le/She is authorized to approve the sid | gnatures of other employees in the department and the organization. |

## After that, it will prompt you, "Signatory Permission Enable Successfully."

| Order ID: OR314212715 | Created on: Nov 28, 2024 12:58 PM         |
|-----------------------|-------------------------------------------|
| Signatory Details     |                                           |
| Signatory Name        | Test Person                               |
| Email                 | test@test.oi 📀                            |
| Mobile                | 9199XXXXXXXX 👁                            |
|                       | Signatory Permission Enable Successfully. |

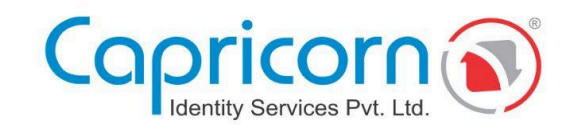

After enabling the permission, you can click on 'Approve'.

| ley, Test Person                                    |                                        |                                                        |                            |                   | Logout 🕞 |
|-----------------------------------------------------|----------------------------------------|--------------------------------------------------------|----------------------------|-------------------|----------|
| tay Updated On your Certificate Status              |                                        |                                                        |                            |                   |          |
| My Orders Employee eKyc Approval                    |                                        |                                                        |                            |                   |          |
| Applicants List (employees pending for<br>Employees | approval)                              |                                                        |                            |                   |          |
| Name / EmployeeID                                   | Email / Mobile / PAN                   | Certificate                                            | Status                     | Action            |          |
| Test Employee Person<br>0015                        | Stest@testin Stest@testin Stest@testin | Class - 3 Sign valid for 2 Year DSC . (GOV, Paperless) | Signatory Approval Pending | Agreement Approve |          |
|                                                     |                                        |                                                        |                            |                   |          |

A prompt will confirm that the **e-SIGN** has been completed.

| Copricorn S                                                                          | n Repository Down | • Well Done!<br>•Sign done successfully |        |
|--------------------------------------------------------------------------------------|-------------------|-----------------------------------------|--------|
|                                                                                      |                   | ОК                                      | Cancel |
| Hey, rxxxxx kxxxx                                                                    |                   | Logout 🖨                                |        |
| Stay Updated On your Certificate Status                                              |                   |                                         |        |
| 🔂 Approved DSC 😥 In Process 🕞 Downloaded 📑 Renewal 😳 Others 🗗 Employee eKyc Approval |                   |                                         |        |
| There are no employees pending for approval at this time.                            |                   |                                         |        |
|                                                                                      |                   |                                         |        |

The Authorised Signatory Approval process is now complete.